## DAQの操作手順 ver. 0.1

#### R. Yonamine

### 1. Control PCとDAQ PCを起動する。

2. L.V.電源を、RCU,FECの順に入れる。

(専用の電源を作って、スイッチーつで同時に起動するのも可) RCUには、4.3V,3.3VFECには、2.5V,3.3V,3.8Vの電圧を与える必要がある。 Lundでは、テスト用に5つの電源を用意してそれぞれの電流をチェックしていた。

3. NIMモジュールの電源を入れる。

4. Control PCにログインする。 Lundでは username: ilcdaq

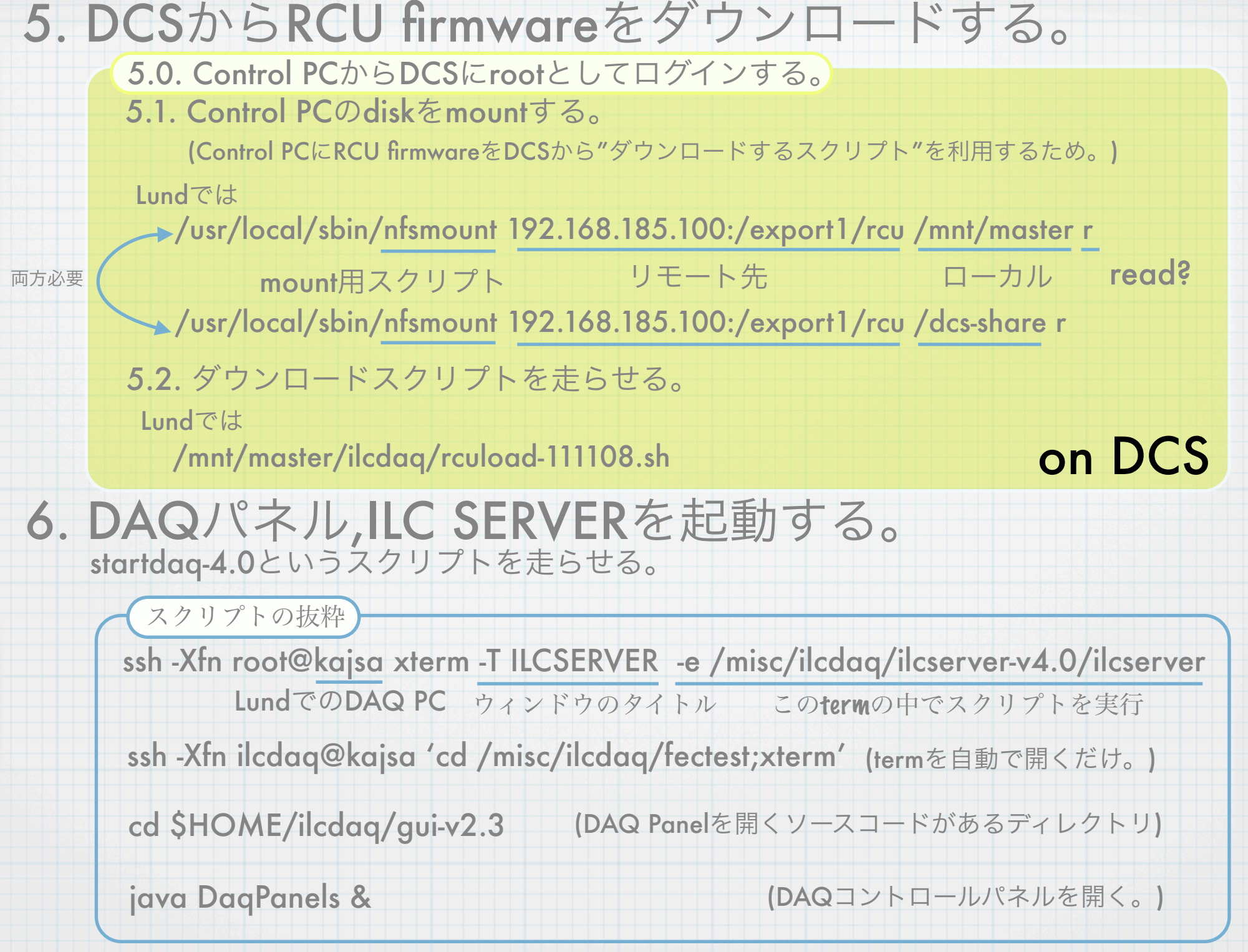

~/bin/にstartdaq-4.0, startmon-4.0などのスクリプトを置き、PATHを通しているので、どこからでも呼べるようになっている。

| SCRIPT      | Run comment (max 240 characte                                                                                        | ers):                                                                          |                                                              |                         |
|-------------|----------------------------------------------------------------------------------------------------|--------------------------------------------------------------------------------|--------------------------------------------------------------|-------------------------|
| SCRIPT      | •                                                                                                    | 111                                                                            |                                                              |                         |
| Status      | [2008-12-01 10:03:40] Powe<br>[2008-12-01 10:03:42] SRV:                                                             | ering off<br>*POW S0 1 RCU0 2 P0 0 S1 1 RCU1 4                                 | 40000 P1 0 S2 2 RCU2 0 P2 0 S                                | 53 2 RCU3               |
| Run stopped | [2008-12-01 10:01:13] SRV:<br>[2008-12-01 10:03:14] Stop<br>[2008-12-01 10:03:14] SRV:                               | *STATUS DAQ 1 RUN 0 LOG 0 MON 1<br>ping DAQ<br>*STATUS DAQ 0 RUN 0 LOG 0 MON 1 | . EVT 13213 TYPE 0 MODE 1 RU<br>. EVT 13213 TYPE 0 MODE 1 RU | JNNB 338:<br>JNNB 338:= |
| Pause       | [2008-12-01 10:00:08] SRV:<br>[2008-12-01 10:01:08] SRV:<br>[2008-12-01 10:01:13] Stop                               | *UPD EVT 12198<br>*UPD EVT 13133<br>ping run                                   |                                                              |                         |
| Start run   | [2008-12-01 09:57:08] SRV:<br>[2008-12-01 09:58:08] SRV:<br>[2008-12-01 09:59:08] SRV:                               | *UPD EVT 10327<br>*UPD EVT 11262                                               |                                                              |                         |
| DAQ stopped | [2008-12-01 09:55:08] SRV:<br>[2008-12-01 09:55:08] SRV:<br>[2008-12-01 09:56:08] SRV:<br>[2008-12-01 09:56:08] SRV: | *UPD EVT 7520<br>*UPD EVT 8455<br>*UPD EVT 9391                                |                                                              |                         |
| Start DAQ   | [2008-12-01 09:52:08] SRV:<br>[2008-12-01 09:53:08] SRV:<br>[2008-12-01 09:54:08] SPV:                               | *UPD EVI 4/12<br>*UPD EVI 5648<br>*UPD EVI 6584                                |                                                              | -                       |

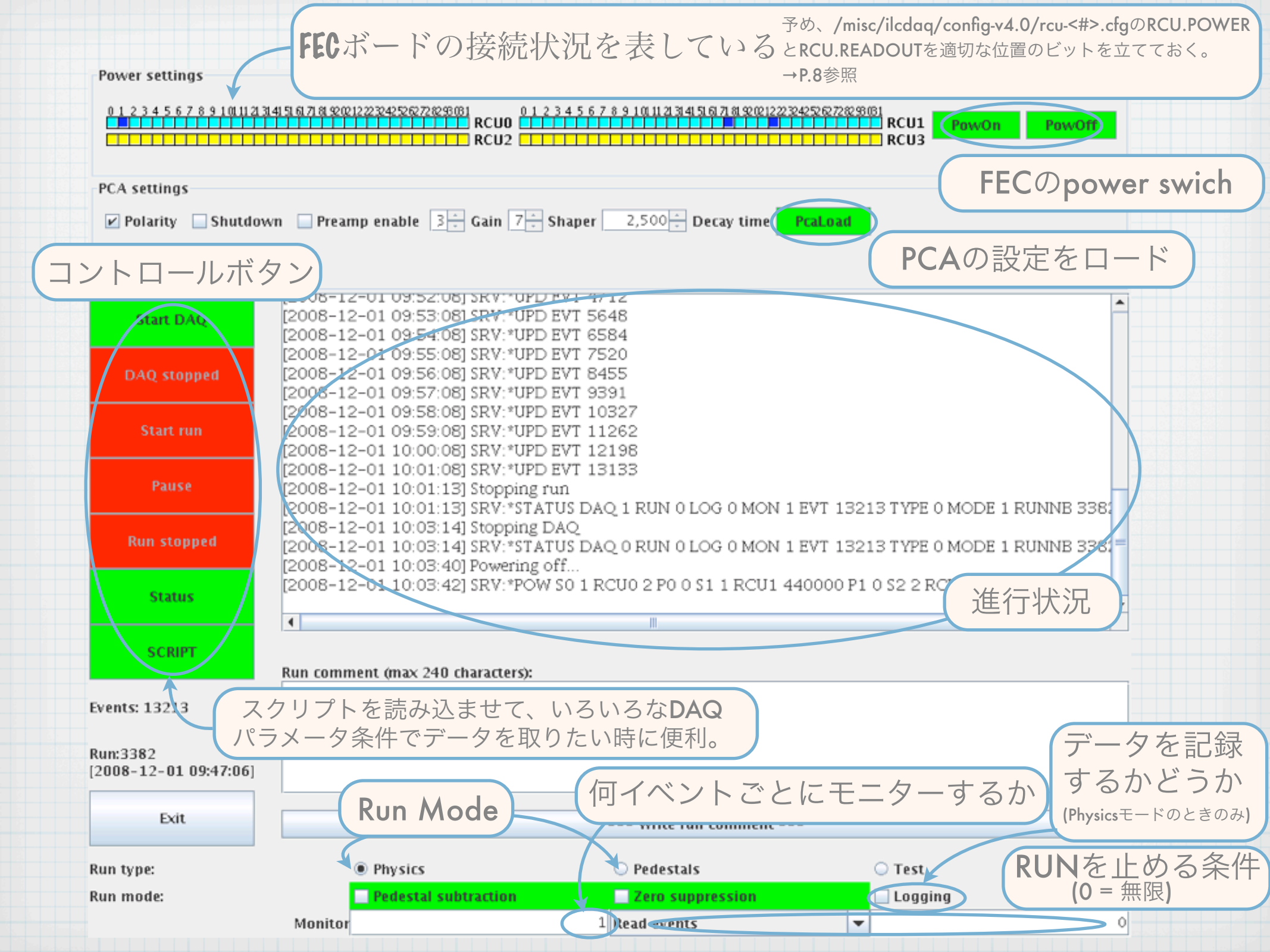

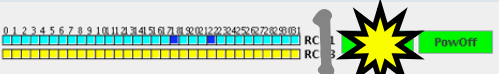

Polarity Shutdown Preamp enable 3 Gain 7 Shaper 2,500 Decay time PeaLoad

RCU0 RCU2

Power setting:

PCA setting

0 1 2 3 4 5 6 7 8 9 10111213141516171819202122232425262728293081

#### 008-12-01 09:52:08] 5KV:\*0PD EVT [2008-12-01 09:53:08] SRV:\*UPD EVT 5648 Start DAQ [2008-12-01 09:54:08] SRV:\*UPD EVT 6584 [2008-12-01 09:55:08] SRV:\*UPD EVT 7520 2008-12-01 09:56:081 SRV:\*UPD EVT 8455 2008-12-01 09:57:081 SRV:\*UPD EVT 9391 2008-12-01 09:58:081 SRV \*UPD EVT 1032 [2008-12-01 09:59:08] SRV:\*UPD EVT 11262 [2008-12-01 10:00:08] SRV: \*UPD EVT 12198 [2008-12-01 10:01:08] SRV: \*UPD EVT 13133 [2008-12-01 10:01:13] Stopping run 2008-12-01 10:01:13] SRV:\*STATUS DAO 1 RUN 0 LOG 0 MON 1 EVT 13213 TYPE 0 MODE 1 RUNNE 338 [2008-12-01 10:03:14] Stopping DAO 2008-12-01 10:03:14] SRV:\*STATUS DAO 0 RUN 0 LOG 0 MON 1 EVT 13213 TYPE 0 MODE 1 RUNNB 338 [2008-12-01 10:03:40] Powering off 2008-12-01 10:03:42] SRV:\*POW S0 1 RCU0 2 P0 0 S1 1 RCU1 440000 P1 0 S2 2 RCU2 0 P2 0 S3 2 RCU3 Status SCRIPT Run comment (max 240 characters Events: 13213 Run:3382 [2008-12-01 09:47:06] Exit --- Write run comment Physics Test Run type: Pedestals Run mode Logging Pedestal ead events Monito Power settings 1 2 3 4 5 6 7 8 9 101112131415161718190 1 2 3 4 5 6 7 8 9 1011233415671819202122232425262728293081 RCHO RCU1 RCU RCU2 Shutdown Preamp enable 3 Gain 7 Shaper 2,500 Decay time 12008-12-01 03:24:0812KAL/0KD FA1 928-[2008-12-01 09:55:08] SRV:\*UPD EVT 7520 [2008-12-01 09:56:08] SRV:\*UPD EVT 8455 [2008-12-01 09:57:08] SRV: \*UPD EVT 9391 [2008-12-01 09:58:08] SRV: \*UPD EVT 1032] [2008-12-01 09:59:08] SRV:\*UPD EVT 11262 [2008-12-01 10:00:08] SRV:\*UPD EVT 12198 [2008-12-01 10:01:08] SRV:\*UPD EVT 13133 [2008-12-01 10:01:13] Stopping run 12008-12-01 10:01 1315RV \*STATUS DAO 1 RUN 01:0G 0 MON 1 EVT 13213 TYPE 0 MODE 1 RUNNE 338 [2008-12-01 10:03:14] Stopping DAO 2008-12-01 10:03:14] SRV:\*STATUS DAO 0 RUN 0 LOG 0 MON 1 EVT 13213 T [2008-12-01 10:03:40] Powering off. [2008-12-01 10:03:42] SRV:\*POW S0 1 RCU0 2 P0 0 S1 1 RCU1 440000 P1 0 S2 2 RCU2 0 P2 [2008-12-01 10:05:15] Powering on. [2008-12-01 10:05:16] SRV:\*POW S0 1 RCU0 2 P0 0 S1 0 RCU1 440000 P1 440000 S2 2 RCU2 0 P2 Status SCRIPT Run comment (max 240 characters) Events: 13213 Run:3382 [2008-12-01 09:47:06] Exit --- Write run comment -🔾 Test Run type: ) Pedestals Run mode Logging lestal subtractio Zero sunnressior lead events Monito -

#### 1. FECの電源を入れる。

# PCAの設定する。 ロードする。 RunModeを選択する。

PedestalRunのときは、~1000イベント程度に設定する。 Pedestal SubtractionやZero Suppressionを使うためには、 /export1/ilcdaq/root/pedestal/にできる pedestal-<Run#>-<RCU#>.newというファイルを DAQ-PCの/misc/ilcdaq/config-v4.0/に置き pedestals-1.datとしてリンクする。 (In -s pedestal-<Run#>-<RCU#>.new pedestals-1.dat)

↑但し、いずれ自動化される可能性あり

5. Start DAQボタンを押す。

| 0 1 2 3 4 5 6 7 8 9 10111213141516171819202122232425262728298081 | 0 23455 | 7 8 9 100 11 21 31 41 51 61 71 81 92 | 02122232425262728298081 |
|------------------------------------------------------------------|---------|--------------------------------------|-------------------------|
| RCU0                                                             |         |                                      | RCU1                    |
| RCU2                                                             |         |                                      | RCU3                    |

PCA settings

Run mode:

Monitor

Power settings

Polarity Shutdown Preamp enable 3 Gain 7 Shaper 2,500 Decay time Pcal val

|                                                                                                    | [2008-12-01 10:03:14] Stopping DAO                                                                                                    | DAQ I KUN U LOG U MOIN .                                                                                                    | LEVI 15215 TYPE 0 MODE I RUNNE 5:                                                                                                    | 56.          |
|----------------------------------------------------------------------------------------------------|----------------------------------------------------------------------------------------------------|----------------------------------------------------------------------------------------------------|----------------------------------------------------------------------------------------------------|--------------|
| DAQ ALLIVE                                                                                                    | [2008-12-01 10:03:14] SRV:*STATUS                                                                                                    | DAQ 0 RUN 0 LOG 0 MON 1                                                                                                    | LEVT 13213 TYPE 0 MODE 1 RUNNE 3                                                                                                    | 38:          |
| Stop DAG                                                                                                    | [2008-12-01 10:03:40] Powering off                                                                                                    |                                                                                                    | 40000 81 0 52 2 87112 0 82 0 52 2 871                                                                                                    | 113          |
| Stop DAQ                                                                                                    | [2008-12-01 10:05:42] SKV: FOW S0<br>[2008-12-01 10:05:15] Powering on                                                                                                    | 1 KC00 2 F0 0 51 1 KC01 4                                                                                                    | H0000 F1 0 52 2 RC02 0 F2 0 55 2 RC0                                                                                                    | 05           |
| M                                                                                                    | [2008-12-01 10:05:16] SRV:*POW S0                                                                                                    | 1 RCU0 2 P0 0 S1 0 RCU1 4                                                                                                    | 140000 P1 440000 S2 2 RCU2 0 P2 0 S                                                                                                    | 32           |
| ΣΖ                                                                                                    | [2008-12-01 10:06:21] Loading Pca<br>[2008-12-01 10:06:23] SRV *PCA SR 1                                                                                                    | *PCA SR 190 DAC 2500                                                                                                    |                                                                                                    |              |
|                                                                                                    | [2008-12-01 10:07:01] Starting DAQ                                                                                                    | Die 2000 Brat o                                                                                                    |                                                                                                    |              |
| Pause                                                                                                    | [2008-12-01 10:07:01] *START CONT                                                                                                    | ROL 1 MODE 1 TYPE 0                                                                                                    | EUT 12012 TUDE O MODE 1 DUNNE 2                                                                                                    | 201          |
|                                                                                                    | [2008-12-01 10:07:21] SRV:*STATUS                                                                                                    | DAQ I RUN U LOG U MON .<br>rer status                                                                                                    | LEVI 13213 I YPE 0 MODE I RUNNE 3:                                                                                                    | 58           |
| Run stopped                                                                                                    | [2008-12-01 10:07:21] SRV:*POW S0                                                                                                    | 1 RCUO 2 PO O S1 O RCU1 4                                                                                                    | 40000 P1 440000 S2 2 RCU2 0 P2 0 S                                                                                                    | 32_          |
|                                                                                                    | [2008-12-01 10:07:21] Retrieving PCA                                                                                                    | settings                                                                                                    |                                                                                                    | -            |
| Status                                                                                                    |                                                                                                    | Die 2000 Blat o                                                                                                    |                                                                                                    | •            |
|                                                                                                    | 1                                                                                                    | II                                                                                                    |                                                                                                    | •            |
| SCRIPT                                                                                                    | Burn comment (may 240 share stard)                                                                                                    |                                                                                                    |                                                                                                    |              |
|                                                                                                    | Run comment (max 240 characters):                                                                                                    |                                                                                                    |                                                                                                    |              |
| nts: 13213                                                                                                    |                                                                                                    |                                                                                                    |                                                                                                    | _            |
| in:3382                                                                                                    |                                                                                                    |                                                                                                    |                                                                                                    | _            |
| 08-12-01 09:47:06]                                                                                                    |                                                                                                    |                                                                                                    |                                                                                                    |              |
| Exit                                                                                                    |                                                                                                    | Write run comment                                                                                                    |                                                                                                    |              |
|                                                                                                    |                                                                                                    | the contraction                                                                                                    |                                                                                                    |              |
| n type:                                                                                                    | Physics                                                                                                    | O Pedestals                                                                                                    | O Test                                                                                                    |              |
| n mode:                                                                                                    | Pedestal subtraction                                                                                                    | Zero suppression                                                                                                    | Logging                                                                                                    | _            |
|                                                                                                    | Monitor                                                                                                    | 1 Read events                                                                                                    | <b>~</b>                                                                                                    | 0            |
|                                                                                                    |                                                                                                    |                                                                                                    |                                                                                                    |              |
|                                                                                                    |                                                                                                    |                                                                                                    |                                                                                                    |              |
| 0 1 2 3 4 5 6 7 8 9 10112                                                                                                    | 3419678201/2245572561 0123                                                                                                    | 978910112341507890223                                                                                                    | RCU1 PowOn PowOf                                                                                                    | r            |
| 012345678910112                                                                                                    | 24 9 9 7 9 900/2272707787890<br>111111111111111111111111111111111111                                                                                                    | .78310112341587828222                                                                                                    | RCU3 RCU1 Powor Powor                                                                                                    |              |
| CA settings                                                                                                    | 241997/9 2002/27/27/27/27/27/27/27/27/27/27/27/27/27                                                                                                    | . 7 8 9 10 11 2 3 4 5 6 7 8 9 00 1223                                                                                                    | RCU1 Powon Powor                                                                                                    |              |
| OWER SECLINGS<br>0.1.2.3.4.5.6.7.8.9.10112<br>0.1.2.3.4.5.6.7.8.9.10112<br>0.1.2.3.4.5.6.7.8.9.10112<br>CA settings<br>✓ Polarity □ Shutdo                                                                                                    | 2419978 20122220 0072290<br>                                                                                                    |                                                                                                    | Pealond                                                                                                    | 1            |
| over settings                                                                                                    | 3419978 20122220 56729200<br>                                                                                                    |                                                                                                    | Peal.ond                                                                                                    |              |
| 012345670910112<br>CA settings<br>✔ Polarity Shutdo                                                                                                    | 3419878 2002222000728200         0.1251           111111111111111111111111111111111111                                                                                                    | er 2,500 Decay time                                                                                                    | Pealond                                                                                                    |              |
| Over settings<br>0 1 2 3 4 5 6 7 8 9 10112<br>CA settings<br>✓ Polarity Shutdo<br>DAQ Atlive                                                                                                    | 2498789800222205878980         0.125.7           111111111111111111111111111111111111                                                                                                    | er 2,500 - Decay time er 3,500 - Decay time er status 1 RCU0 2 P0 0 51 0 RCU1 4                                                                                                    | Postoria<br>40000 P1 440000 52 2 RCU2 0 P2 0 53                                                                                                    | 3 2          |
| CA settings                                                                                                    | 13878 800122742967782801         0.12547           11111111111111111         RCU0           RCU2         RCU2           wn         Preamp enable         3                                                                                                    | er 2,500 - Decay time<br>er 3.500 - Decay time<br>er status<br>1 RCU0 2 P0 0 S1 0 RCU1 4<br>settings<br>190 DAC 2500 ERR 0                                                                                                    | Postored 400000 P1 4400000 S2 2 RCU2 0 P2 0 S3                                                                                                    | 3 2          |
| CA settings                                                                                                    | 3413978 2002222€5672029681         0123-3           RCU2         RCU2           RCU2         RCU2           RCU3         RCU2           RCU3         RCU2           RCU3         RCU2           RCU3         RCU2           RCU3         RCU3           RCU3         RCU3           RCU3         RCU3           RCU3         RCU3           RCU3         RCU3                                                                                                    | er 2,500 Decay time<br>er 2,500 Decay time<br>er status<br>1 RCU0 2 P0 0 S1 0 RCU1 4<br>.settings<br>20 DAC 2500 ERR 0<br>DAQ 1 RUN 1 LOG 0 MON 1                                                                                                    | RCUI         Rowon         Rowon           Rcu3         Rcu3         Rowon           Postord         Rcu3         Rcu3                                                                                                    | 3 2 <b>•</b> |
| Over settings<br>0   2 3 4 5 6 7 6 9 1 11   2<br>CA settings<br>☑ Polarity Shutdo<br>DAQ Active<br>Stop DAQ                                                                                                    | 3453878 901222958729981         012.5.5           RCU2         RCU2           RCU2         RCU2           Wn         Preamp enable         3 Gain           [2008-12-01 09:46:59] SRV: "POW S0 0         12008-12-01 09:46:59] SRV: "POW S0 0           [2008-12-01 09:46:59] SRV: "POW S0 0         12008-12-01 09:46:59] SRV: "POW S0 0           [2008-12-01 09:46:59] SRV: "SVA SR 1         12008-12-01 09:47:06] SRV: "STATUS 1           [2008-12-01 09:47:06] SRV: "STATUS 1         12008-12-01 09:47:06] SRV: "STATUS 1           [2008-12-01 09:47:06] SRV: "STATUS 1         12008-12-01 09:47:06] SRV: "STATUS 1                                                                                                    | er 2,500 → Decay time<br>er 2,500 → Decay time<br>er status<br>1 RCU0 2 P0 0 S1 0 RCU1 4<br>.settings<br>190 DAQ 1 RUN 1 LOG 0 MON 1<br>31                                                                                                    | Protocol         Provini         Provini           Protocol         RCU3         Provini         Provini           Protocol         RCU3         Provini         Provini           Protocol         RCU3         Provini         Provini           Protocol         RCU3         Provini         Provini           Protocol         RCU3         Provini         Provini           Protocol         RCU3         Provini         Provini           Protocol         RCU3         Provini         Provini           Protocol         RCU3         Provini         Provini           Protocol         Protocol         Protocol         Protocol           Protocol         Protocol         Protocol         Protocol           Protocol         Protocol         Protocol         Protocol           Protocol         Protocol         Protocol         Protocol           Protocol         Protocol         Protocol         Protocol           Protocol         Protocol         Protocol         Protocol           Protocol         Protocol         Protocol         Protocol           Protocol         Protocol         Protocol         Protocol           Protocol | 7<br>3 2     |
| CA settings CA settings Polarity Shutdo DAQ Active Stop DAQ Runsing                                                                                                    | 345878 €01222€5872€981         01253           RCU2         01253           RCU2         01253           RCU2         01253           RCU2         01253           RCU2         01253           RCU2         01253           RCU2         01253           RCU2         01253           RCU2         01253           RCU2         01253           RCU2         01206           12008-12-01 03:46:59         Retrieving PCA           [2008-12-01 03:47:06] SRV:*PCA SRI         12008-12-01 03:47:06] SRV:*PCA SRI           [2008-12-01 03:47:06] SRV:*TATUE SVI         12008-12-01 03:47:06] SRV:*UPE SVI           [2008-12-01 03:47:06] SRV:*UPE SVI         12008-12-01 03:47:06] SRV:*UPE SVI           [2008-12-01 03:47:06] SRV:*UPE SVI         12008-12-01 03:47:06] SRV:*UPE SVI           [2008-12-01 03:47:06] SRV:*UPE SVI         12008-12-01 03:47:06] SRV:*UPE SVI           [2008-12-01 03:47:06] SRV:*UPE SVI         12008-12-01 03:47:06] SRV:*UPE SVI                                                                                                    | er 2,500 Decay time<br>er 2,500 Decay time<br>rer status<br>1 RCU0 2 P0 0 S1 0 RCU1 4<br>settings<br>190 DAC 2500 ERR 0<br>DAQ 1 RU1 1 LOG 0 MON 1<br>31<br>968<br>1904                                                                                       | Protont         Protont         Protont           Protont         RCU1         Protont         Protont           Protont         RCU3         Protont         Protont           Protont         RCU3         Protont         Protont           Protont         RCU3         Protont         Protont           Protont         RCU3         Protont         Protont           Protont         RCU3         Protont         Protont           Protont         RCU3         Protont         Protont           Protont         RCU3         Protont         Protont                                                                                                    | 3 2 •        |
| Over settings<br>01234567.8910112<br>CA settings<br>Polarity Shutdo<br>DAQ Active<br>Stop DAQ<br>Running                                                                                                    | 345878 900222205878980         0.1233           345878 900222205878980         0.1233           RCU2         0.1233           RCU2         0.1203           RCU3         RCV: PD EVT           RC08-12-01         0.9405           RCU3         RV: PD EVT           RC08-12-01         0.9405           RCU3         RV: PD EVT           RC08-12-01         0.9505                                                                                                    | er 2,500 Decay time<br>er 2,500 Decay time<br>er 2,500 Decay time<br>er status<br>1 RCU0 20 0 51 0 RCU1 4<br>settings<br>30 DAC 2500 ERR 0<br>DAQ 1 RUN 1 LOG 0 MON 1<br>968<br>1904<br>2840                                                                  | Protont         Provon         Provon           11111         RCU3         Provon         Provon           Protont         RCU3         Provon         Provon           Protont         RCU3         Provon         Provon           Protont         RCU3         Provon         Provon           Protont         RCU3         Provon         Provon           Protont         RCU3         Provon         Provon           Protont         RCU3         Provon         Provon           Protont         RCU3         Provon         Provon           Protont         RCU3         Provon         Provon           Protont         RCU3         Provon         Provon           Protont         RCU3         Provon         Provon           Protont         RCU3         Provon         Provon           Protont         RCU3         Provon         Provon         Provon           Protont         RCU3         Provon         Provon         Provon         Provon           Protont         RCU3         Provon         Provon         Provon         Provon         Provon           Protont         Provon         Provon         Provon                             | 3 2 A        |
| Over settings<br>0   2 3 4 5 6 7 6 4 (UII2)<br>CA settings<br>♥ Polarity Shutdo<br>DAQ Active<br>Stop DAQ<br>Running<br>Pause                                                                                                    | 13878 3000222200002782000         0.1.2.5.7           111111111111111111111111111111111111                                                                                                    | er 2,500 Decay time<br>er 2,500 Decay time<br>er 5tatus<br>190 DAC 2500 ERR 0<br>DAQ 1 RUN 1 LOG 0 MON 1<br>31<br>968<br>1904<br>2840<br>3776                                                                                                    | Powon         Powon           Peakond         RCU3           Peakond         RCU3           400000 P1 4400000 S2 2 RCU2 0 P2 0 S3           . EVT 0 TYPE 0 MODE 1 RUNNE 3382 EI                                                                                                    | 3 2 •        |
| CA settings CA settings CA settings CA settings CA settings CA settings CA settings CA settings CA settings CA settings CA settings Polarity Stop DAQ Running Pause                                                                                                    | 3413978 9002222€56726788         0123**           RCU2         RCU2           RCU2         RCU2      <                                                                                                    | er 2,500 Decay time<br>er 2,500 Decay time<br>er status<br>1 RCU0 2 P0 0 51 0 RCU1 4<br>.settings<br>30 DAC 2500 ERR 0<br>DAQ 1 RUN 1 LOG 0 MON 1<br>31<br>968<br>1904<br>2840<br>3776<br>4712<br>5648                                                        | Postore         RCU1         Postore         Postore           Postore         RCU3         Postore         Postore           400000 P1 4400000 S2 2 RCU2 0 P2 0 S2         EVT 0 TYPE 0 MODE 1 RUNNE 3362 EI                                                                                                    | 3 2 *        |
| CA settings CA settings CA settings Polarity Shutdo DAQ Active Stop DAQ Pause Stop run                                                                                                    | 3453878 €€1222€5€722€€81         012.5.*           RCU2         RCU2           RCU2         RCU2           RC08         RCV      <                                                                                                    | er 2,500 → Decay time<br>er 2,500 → Decay time<br>er status<br>1 RCU0 2 P0 0 S1 0 RCU1 4<br>settings<br>190 DAC 2500 ERR 0<br>DAQ 1 RUN 1 LOG 0 MON 1<br>368<br>1904<br>2840<br>3776<br>4712<br>5648<br>6584                                                  | Protocol         Provini         Provini           Protocol         RCU3         Provini         Provini           Protocol         RCU3         Provini         Provini           Protocol         RCU3         Provini         Provini           Protocol         RCU3         Provini         Provini           Protocol         RCU3         Provini         Provini           Protocol         RCU3         Provini         Provini           Protocol         RCU3         Provini         Provini           Protocol         Protocol         Protocol         Provini           Protocol         Protocol         Protocol         Protocol           Protocol         Protocol         Protocol         Protocol           Protocol         Protocol         Protocol         Protocol           Protocol         Protocol         Protocol         Protocol           Protocol         Protocol         Protocol         Protocol           Protocol         Protocol         Protocol         Protocol           Protocol         Protocol         Protocol         Protocol           Protocol         Protocol         Protocol         Protocol           Pro | 3 2 A        |
| CA settings CA settings CA settings Polarity □ Shutdo OAQ Active Stop DAQ Ritmoting Pause Stop run                                                                                                    | 1413878 €01222€25€272€901         01255           RCU2         01757           RCU2         0175757           RCU2         0175757           RCU2         0175757           RCU2         0175757           RCU3         RCU2           RCU3         RCU2           RCU3         RCU2           RCU3         RCU3           RCU3         RCU3           RCU3                                                                                                    | er 2,500 Decay time<br>er 2,500 Decay time<br>er 5tatus<br>1 RCU0 2 PO 0 S1 0 RCU1 4<br>settings<br>190 DAC 2500 ERR 0<br>DAQ 1 RUN 1 LOG 0 MON 1<br>968<br>1904<br>2840<br>3776<br>4712<br>5648<br>6584<br>7520                                              | Protont         Protont         Protont           Protont         RCU1         Protont         Protont           Protont         RCU3         Protont         Protont           400000 P1 4400000 S2 2 RCU2 0 P2 0 S5         P2 0 MODE 1 RUNNB 3382 EF         P2 0 MODE 1 RUNNB 3382 EF                                                                                                    | 3 2          |
| CA settings CA settings CA set | 1383878300000000000000000000000000000000                                                                                                    | er 2,500 Decay time<br>er 2,500 Decay time<br>r status<br>1 RCU0 2 P0 0 S1 0 RCU1 4<br>settings<br>190 DAQ 1 RUN 1 LOG 0 MON 1<br>968<br>1904<br>2840<br>3776<br>4712<br>5648<br>6584<br>7520<br>8455                                                         | Pretroat         Provint         Provint           400000 P1 4400000 S2 2 RCU2 0 P2 0 SE         EVT 0 TYPE 0 MODE 1 RUNNE 3382 EF                                                                                                    | 3 2 *        |
| CA settings<br>CA settings<br>Polarity Shutdo<br>DAQ Active<br>Stop DAQ<br>Russing<br>Pause<br>Stop run<br>Status                                                                                                    | 1383878 00022220582782980         0.1233           11111111111111111         RCU2           111111111111111         RCU2           11111111111111         RCU2           11111111111111         RCU2           111111111111111         RCU2           1111111111111111         RCU2           11111111111111111         RCU2           111111111111111111111111111111111111                                                                                                    | er 2,500 Decay time<br>er 2,500 Decay time<br>er 2,500 Decay time<br>er status<br>1 RCUS<br>1 RCUS<br>20 DAC 2500 ERR 0<br>DAQ 1 RUN 1 LOG 0 MON 1<br>968<br>1904<br>2840<br>3776<br>4712<br>5648<br>6584<br>7520<br>8455                                     | Protocol         Provon         Provon           111111         RCU1         Provon         Provon           Protocol         RCU3         Provon         Provon           100000 P1 4400000 S2 2 RCU2 0 P2 0 S3         P2 0 S3         P2 0 MODE 1 RUNNE 3382 E1                                                                                                    | 3 2 *        |
| CA settings CA setting CA setting Polarity Polarity Stop DAQ Running Pause Stop run Status SCRIPT                                                                                                    | 13878 80002222050000000000000000000000000000                                                                                                    | er 2.500 Decay time<br>er 2.500 Decay time<br>er status<br>1 RCU0 2 P0 0 S1 0 RCU1 4<br>.settings<br>30 DAC 2500 ERR 0<br>DAC 1 RUN 1 LOG 0 MON 1<br>31<br>368<br>1904<br>2840<br>3776<br>4712<br>5648<br>5844<br>7520<br>8455                                | Provent         Provent         Provent           111111         RCU3         Provent         Provent           Protocol         RCU3         Provent         Provent           400000 P1 4400000 S2 2 RCU2 0 P2 0 S3         P2 0 S3         P2 0 S3           EVT 0 TYPE 0 MODE 1 RUNNE 3382 EI         P2 0 S3         P2 0 S3                                                                                                    | 3 2 *<br>RR  |
| Over settings<br>0   2 3 4 5 6 7 6 9 10112<br>CA settings<br>☑ Polarity □ Shutdo<br>DAQ Atthe<br>Stop DAQ<br>Running<br>Pause<br>Stop run<br>Status<br>SCRIPT                                                                                                    | 3433783200222225587282980         0123**           RCU2         RCU2           RCU2         RCU2                                                                                                    | er 2,500 Decay time<br>er 2,500 Decay time<br>er status<br>1 RCU0 2 P0 0 S1 0 RCU1 4<br>settings<br>10 DAC 2500 ERR 0<br>DAQ 1 RUN 1 LOG 0 MON 1<br>31<br>968<br>1304<br>2840<br>3776<br>4712<br>5648<br>6584<br>6584<br>6584<br>7520<br>8455                 | Postgrad         RCU1         Postgrad         Postgrad           400000 P1 4400000 52 2 RCU2 0 P2 0 53         .         .         .         .           .         EVT 0 TYPE 0 MODE 1 RUNNE 3362 EI         .         .         .         .                                                                                                    | 3 2 *        |
| CA settings<br>CA settings<br>CA settings<br>Polarity Shutdo<br>DAQ Active<br>Stop DAQ<br>Riconing<br>Pause<br>Stop run<br>Status<br>SCRIPT<br>rents: 8455                                                                                                    | 343878 3070 307022225587282901         01234           RCU2         RCU2           RCU2         RCU2           RC03         RCV: RUP EVT                                                                                                    | er 2,500 Decay time<br>er 2,500 Decay time<br>er status<br>1 RCU0 2 P0 0 51 0 RCU1 4<br>.settings<br>190 DAC 2500 ERR 0<br>DAQ 1 RUN 1 LOG 0 MON 1<br>31<br>968<br>1904<br>2840<br>3776<br>4712<br>5648<br>6584<br>7520<br>8455                               | Postson         Postson         Postson           400000 P1 4400000 S2 2 RCU2 0 P2 0 S3           . EVT 0 TYPE 0 MODE 1 RUNNE 3382 EI                                                                                                    |              |
| Over settings<br>012345578910112<br>CA settings<br>Polarity Shutdo<br>DAQ Actove<br>Stop DAQ<br>Running<br>Pause<br>Stop run<br>Status<br>SCRIPT<br>ents: 8455<br>ma2282                                                                                                    | 343878 €€1222€5€22€€81         012.5.4           RCU2         RCU2           RCU2         RCU2           R         R           R         R           R         R           R </td <td>er 2,500 → Decay time<br/>er 2,500 → Decay time<br/>er status<br/>1 RCU0 2 P0 0 S1 0 RCU1 4<br/>settings<br/>190 DAC 2500 ERR 0<br/>DAQ 1 RUN 1 LOG 0 MON 1<br/>368<br/>1904<br/>2840<br/>3776<br/>4712<br/>5648<br/>6584<br/>7520<br/>8455</td> <td>Protocol         Protocol           11111         RCU3         Protocol           400000 P1 4400000 S2 2 RCU2 0 P2 0 S5           . EVT 0 TYPE 0 MODE 1 RUNNE 3382 EI</td> <td>RR<br/>••</td>      | er 2,500 → Decay time<br>er 2,500 → Decay time<br>er status<br>1 RCU0 2 P0 0 S1 0 RCU1 4<br>settings<br>190 DAC 2500 ERR 0<br>DAQ 1 RUN 1 LOG 0 MON 1<br>368<br>1904<br>2840<br>3776<br>4712<br>5648<br>6584<br>7520<br>8455                                  | Protocol         Protocol           11111         RCU3         Protocol           400000 P1 4400000 S2 2 RCU2 0 P2 0 S5           . EVT 0 TYPE 0 MODE 1 RUNNE 3382 EI                                                                                                    | RR<br>••     |
| 01 2 3 4 5 6 7 6 9 1 (11) 2<br>CA settings                                                                                                    | 343874 €01222€58272€60         01234           RCU2         01744           RCU2         01744           RCU2         01744           RCU2         01744           RCU2         01744           RCU2         01744           RCU2         01744           RCU2         01744           RCU2         01744           RCU2         01744           RCU2         01744           RCU2         01744           RCU2         01744           RCU2         01744           Reversion         02084           Reversion         02084           20084         12-01094           120084         12-01094           120084         12-01094           120084         12-01094           120084         12-01094           120084         12-01094           120084         12-01094           120084         12-01094           120084         12-01094           120084         12-01094           120084         12-01094           120084         12-01094           120084         12-01094           120084 <td>er 2,500 → Decay time<br/>er 2,500 → Decay time<br/>r 1 RCU0 2 P0 0 S1 0 RCU1 4<br/>settings<br/>190 DAC 2500 ERR 0<br/>DAQ 1 RUN 1 LOG 0 MON 1<br/>31<br/>968<br/>1904<br/>2840<br/>3776<br/>4712<br/>5648<br/>6584<br/>7520<br/>8455</td> <td>Protocol         Protocol           111111         RCU1         Protocol           111111         RCU3         Protocol</td> <td>RR</td> | er 2,500 → Decay time<br>er 2,500 → Decay time<br>r 1 RCU0 2 P0 0 S1 0 RCU1 4<br>settings<br>190 DAC 2500 ERR 0<br>DAQ 1 RUN 1 LOG 0 MON 1<br>31<br>968<br>1904<br>2840<br>3776<br>4712<br>5648<br>6584<br>7520<br>8455                                       | Protocol         Protocol           111111         RCU1         Protocol           111111         RCU3         Protocol                                                                                                    | RR           |
| CA settings CA settings CA set | 343874 901222958272990         01233           RCU2         01749           RCU2         01749           Retrievelop         01759           Retrievelop         01759           Retrievelop         01759           Retrievelop         01759           Retrievelop         01759           Retrievelop         01759           Retrievelop         01759           Retrievelop         0194659           Retrievelop         0194706           Retrievelop         0194706           Retrievelop         0194706           Retrievelop         0194706           Retrievelop         0194706           Retrievelop         0194706                                                                                                    | er 2,500 → Decay time<br>er 2,500 → Decay time<br>r 2,500 → Decay time<br>r 1 RCU0 2 P0 0 S1 0 RCU1 4<br>settings<br>190 DAC 2500 ERR 0<br>DAQ 1 RUN 1 LOG 0 MON 1<br>31<br>968<br>1904<br>2840<br>3776<br>4712<br>5648<br>6584<br>7520<br>8455               | Protocol         Protocol           400000 P1 4400000 S2 2 RCU2 0 P2 0 S5           EVT 0 TYPE 0 MODE 1 RUNNE 3382 EI                                                                                                    |              |
| A settings A settings  | 343874 €01222€58272€60         01253           RCU2         80174           RCU2         80174           RCU2         80174           RCU2         80174           RCU2         80174           RCU2         80174           RCU2         80174           RCU2         80174           RCU2         80174           RCU2         80174           RCU2         80174           RCU2         80174           RCU2         80174           RCU2         80174           Retrievelop         80174           Retrievelop         80174                                                                                                    | er 2,500 → Decay time<br>er 2,500 → Decay time<br>er 5tatus<br>1 RCU0 2 P0 0 S1 0 RCU1 4<br>settings<br>190 DAC 2500 ERR 0<br>DAQ 1 RUN 1 LOG 0 MON 1<br>968<br>1904<br>2840<br>3776<br>4712<br>5648<br>6584<br>7520<br>8455<br>//                            | RCU1         RCU1         Protocol           Frational         RCU3         Protocol           400000 P1 440000 S2 2 RCU2 0 P2 0 S5         EVT 0 TYPE 0 MODE 1 RUNNB 3382 EI                                                                                                    |              |
| 23 4 5 6 7 6 9 10112         4 settings         Polarity         Stop DAQ         Running         Pause         Stop run         Status         Status                                                                                                    |                                                                                                    | er 2,500 Decay time<br>er 2,500 Decay time<br>r 2,500 Decay time<br>r 1 RCU0 2 PO 0 S1 0 RCU1 4<br>settings<br>190 DAC 2500 ERR 0<br>DAQ 1 RUN 1 LOG 0 MON 1<br>968<br>1904<br>2840<br>3776<br>4712<br>5648<br>6584<br>7520<br>8455<br>m<br>Write run comment | Protocol         Protocol         Protocol           400000 P1 440000 S2 2 RCU2 0 P2 0 S2         EVT 0 TYPE 0 MODE 1 RUNNB 3382 EI                                                                                                    |              |

1 Read events

-

0

#### 6. Start runボタンを押す。

#### 終了時は、逆順にStop ボタンを押していく。

Monitorウィンドウ

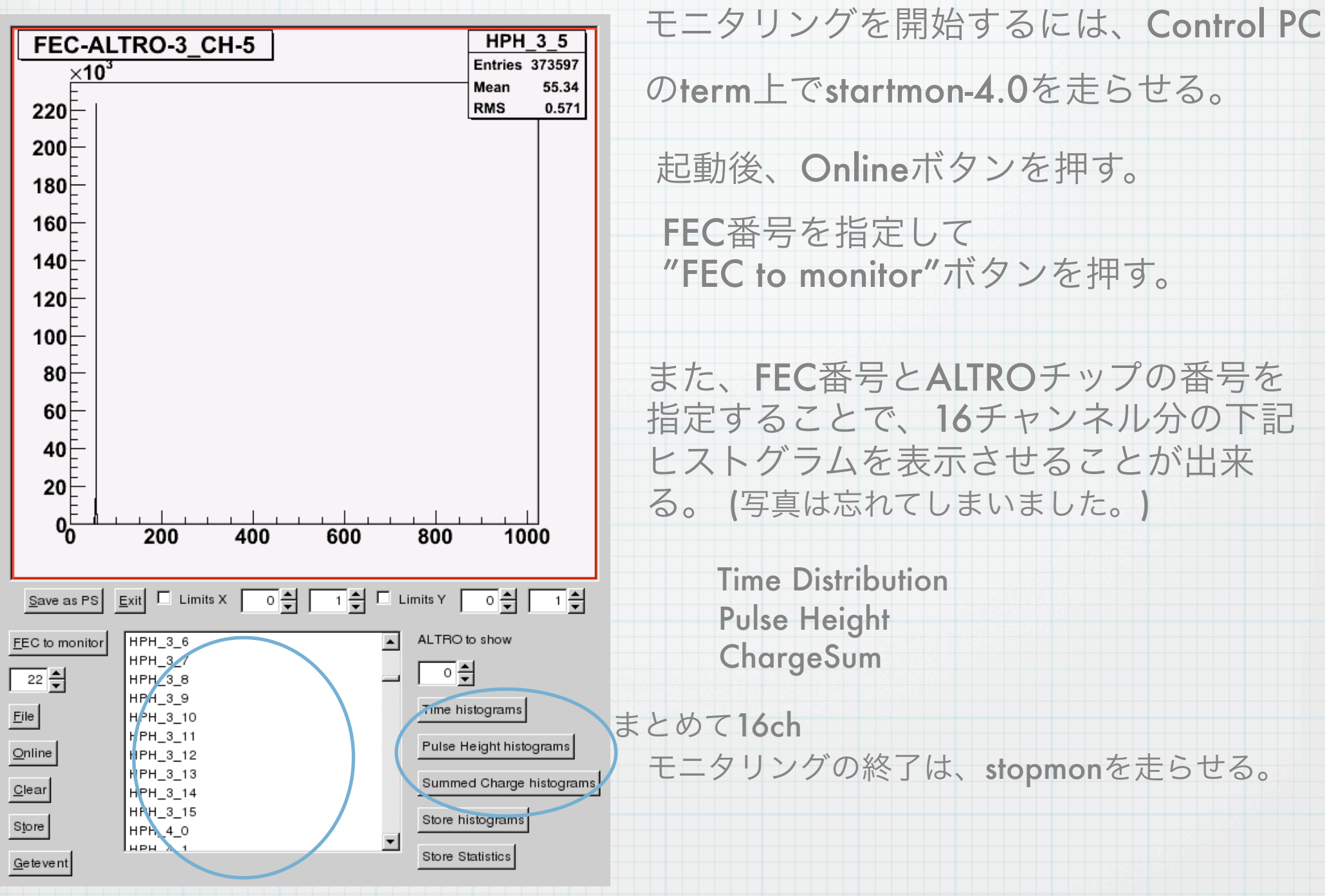

各チャンネルごとの信号を見れる。

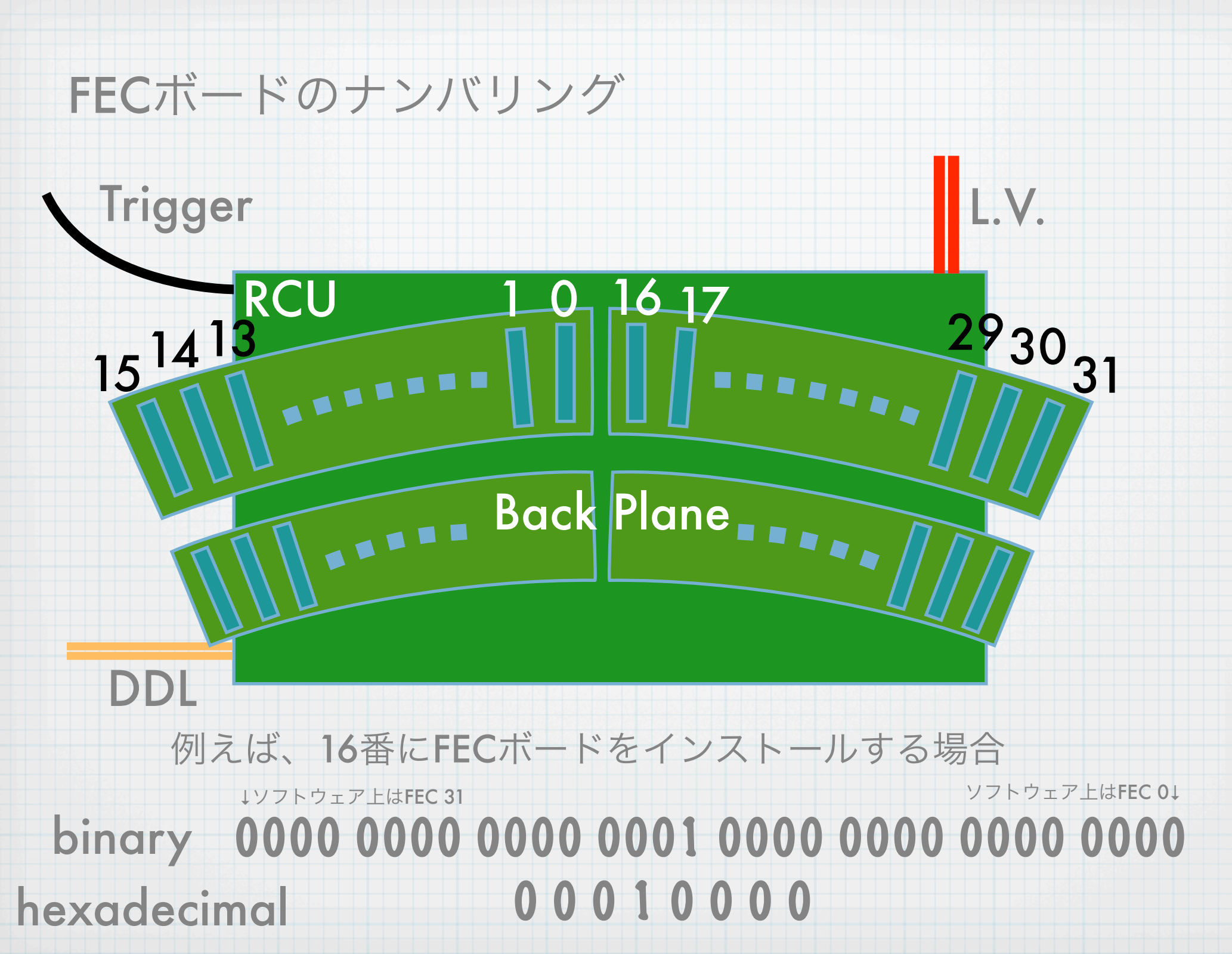